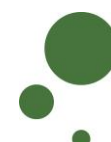

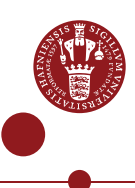

## ERDA SEAFILE – TILMELD OG SYNKRONISÉR FILER

Seafile på ERDA er en service til fil/mappe-synkronisering og deling af data i stil med Dropbox/OneDrive/Google Drive/iCloud - bare med den fordel, at dine data opbevares internt og sikkert på KU.

Se også intro om overblik i ERDA, som bl.a. forklarer fordele ved ERDA Seafile, samt intro om deling af filer og library i Seafile (du finder intro-guides på <u>https://erda.ku.dk</u>)

## TILMELD DIG TIL SEAFILE OG INSTALLÉR KLIENT

| ρεοιοτρέρ       |                                                                                                    |
|-----------------|----------------------------------------------------------------------------------------------------|
| REGISTRER       | Log på ERDA og klik på det grønne personikon i nederste venstre                                                                                                    |
| DIN KONTO PA    | njørne. Rik på Setup                                                                                                    |
| ERDA<br>SEAFILE | Louise Outzen<br>Change photo                                                                                                    |
|                 | Hame                                                                                                    |
|                 |                                                                                                    |
|                 | Setur                                                                                                    |
|                 | Setup                                                                                                    |
|                 |                                                                                                    |
|                 | Sign Out                                                                                                    |
|                 | <b>.</b>                                                                                                    |
|                 |                                                                                                    |
|                 | Klik på "Seafile"                                                                                                    |
|                 | Setup                                                                                                    |
|                 |                                                                                                    |
|                 |                                                                                                    |
|                 | password". Kodeordet skal bestå af minimum 8 tegn og indeholde en<br>kombination af små og store bogstaver samt tal og specialtegn (mindst<br>tre af de nævnte fire slags). Bekræft kodeordet i "Confirm password".                                                                                                    |
|                 | Klik "Register"                                                                                                    |
|                 | Seafile Synchronization on UCPH ERDA<br>You can register a Seafile account on UCPH ERDA to get synchronization and sharing features like those known from e.g. Dropbox.<br>This enables you to keep one or more folders synchronized between all your computers and to share those files and folders with other<br>people. |
|                 | Register UCPH ERDA                                                                                                    |
|                 | Seafile Account                                                                                                    |
|                 | Choose Password                                                                                                    |
|                 | Confirm Password                                                                                                    |
|                 | register and wait for email commation before continuing below.                                                                                                    |
|                 | Login and Install                                                                                                    |
|                 | Once your UCPH ERDA Seafile account is in place log in to it and install the client available there on any computers where you                                                                                                    |
|                 | want folder synchronization.                                                                                                    |
|                 | Then return here and proceed with the client set up and UCPH ERDA integration.                                                                                                    |
|                 | Seafile server status: online (your are either not registered yet or not currently logged in)                                                                                                    |
|                 |                                                                                                    |
|                 |                                                                                                    |

|              | Registreringen fuldføres og ERDA                                                                                                    | administratorerne får besked om at                                           |  |  |
|--------------|----------------------------------------------------------------------------------------------------|------------------------------------------------------------------------------|--|--|
|              | aktivere din Seafile konto.                                                                                                    |                                                                              |  |  |
|              | Registration complete, please wait for administrator to activate your account.                                                         |                                                                              |  |  |
|              | Du modtager en e-mail, når du er oprettet som bruger.                                                                                  |                                                                              |  |  |
|              | Klik "log in" på Seafile Setup-siden                                                                                                   | , når du har modtaget e-mail om at din                                       |  |  |
|              | Seafile konto er aktiveret - eller benyt eventuelt det direkte "Log In"-link i mailen.                                                 |                                                                              |  |  |
|              | Seafile Setup-siden E-mail                                                                                                    |                                                                              |  |  |
|              | Login and Install                                                                                                    | Seafile™                                                                     |  |  |
|              | Clients<br>Once your UCPH ERDA Seafile account is in place log in to it and                                                            | Hi,<br>Your account alo@seierce.ku.dk on seafile orda.dk has been activated. |  |  |
|              | Optionally also install it on any mobile device(s) from which you wa<br>Then return here and proceed with the client set up and UCPH E | Log In<br>Thanks for using our site!                                         |  |  |
|              | Seafile server status: online (your are either not registered yet or not curre                                                         | The senfile erds dk team                                                     |  |  |
|              | Skriv din e-mailadresse og dit nyligt valgte kodeord til din Seafile konto                                                             |                                                                              |  |  |
|              | Tryk "Log In"                                                                                                    |                                                                              |  |  |
|              | <b>Sea</b> file™                                                                                                    |                                                                              |  |  |
|              | Log In                                                                                                    |                                                                              |  |  |
|              | alo@science.ku.dk                                                                                                    |                                                                              |  |  |
|              | Remember me for 7 days Forgot password?                                                                                                |                                                                              |  |  |
|              | Log In                                                                                                    |                                                                              |  |  |
|              | English 🕶                                                                                                    |                                                                              |  |  |
|              | Du er nu logget på web-administra                                                                                                    | tionen for din Seafile-konto. Her kan                                        |  |  |
|              | synkronisering af data kræver, at d                                                                                                    | ade/downloade filer. Automatisk<br>lu installerer og kører Seafile-klienten. |  |  |
| OM LIBRARIES | Seafile organiserer dine mapper og                                                                                                    | g filer i "Libraries" (biblioteker). Det er                                  |  |  |
|              | en logisk samling af mapper og file<br>eventuelt deles med andre.                                                                      | r, så de nemmere kan styres og                                               |  |  |
|              | 🛪 ERDA Seafile 🗙 🕂                                                                                                    | - 🗆 ×                                                                        |  |  |
|              | ← → C                                                                                                    | ⊶ © ☆ 🔅 🗓 :                                                                  |  |  |
|              | Files My Libraries                                                                                                    | * 8*                                                                         |  |  |
|              | My Libraries Name *                                                                                                    | Size Last Update                                                             |  |  |
|              | st <sup>a</sup> <sub>0</sub> Shared with me                                                                                            | 300.5 KB a minute ago                                                        |  |  |
|              | Tools                                                                                                    |                                                                              |  |  |
|              | ★ Favorites                                                                                                    |                                                                              |  |  |
|              | Published Libraries                                                                                                    |                                                                              |  |  |
|              | Share Admin                                                                                                    |                                                                              |  |  |
|              |                                                                                                    |                                                                              |  |  |

|                                 | Opret nyt library ve                                                | d at klikke på "N                                      | New Library", skrive                                                           | sigende titel og                                |
|---------------------------------|---------------------------------------------------------------------|--------------------------------------------------------|--------------------------------------------------------------------------------|-------------------------------------------------|
|                                 | klikke på "Submit"                                                  |                                                        |                                                                                |                                                 |
|                                 | 🛪 ERDA Seafile 🗙                                                    | +                                                      |                                                                                |                                                 |
|                                 | ← → C 🌲 seafile.erda.dk/sea                                         | file/my-libs/#                                         |                                                                                |                                                 |
|                                 | <b>Sea</b> file™                                                    | New Library M                                          | pre                                                                            | _                                               |
|                                 | Files                                                               | My Libraries                                           | New Library                                                                    | ×                                               |
|                                 | My Libraries                                                        | Name 4                                                 | Name                                                                           |                                                 |
|                                 | Shared with me                                                      | 😭 🛃 My Lib                                             | Project e-Infrastructure                                                       |                                                 |
|                                 | # All Groups                                                        |                                                        | Encrypt                                                                        |                                                 |
|                                 | Tools                                                               |                                                        |                                                                                | Cancel Submit                                   |
|                                 | Favorites     Published Libraries                                   |                                                        |                                                                                |                                                 |
|                                 | Linked Devices                                                      |                                                        |                                                                                |                                                 |
|                                 | Share Admin                                                         | 4                                                      |                                                                                |                                                 |
|                                 |                                                                     |                                                        |                                                                                |                                                 |
|                                 | I ovenstående kan                                                   | du vælge at hal                                        | kke "Encrypt" af og o                                                          | oprette et særskilt                             |
|                                 | krypterings-kodeor                                                  | d. Så bliver dine                                      | e data automatiske k                                                           | rypteret inden de                               |
|                                 | gemmes centralt.                                                    |                                                        |                                                                                |                                                 |
|                                 | I dit nye library har                                               | du mulighed for                                        | r manuelt at uploade                                                           | e de filer og                                   |
|                                 | mapper, du vil synł                                                 | kronisere eller d                                      | ele. Klik i så fald på                                                         | "Upload" og vælg                                |
|                                 | de filer, du vil nave<br>Seafile-klienten og                        | tiliøjet dit librar                                    | y. Du kan ogsa nøje<br>omatisk ind med der                                     | s med at installere                             |
|                                 | ocanic-kiichten og                                                  |                                                        |                                                                                | r na an computer.                               |
|                                 | 🛪 ERDA Seafile                                                      | × +                                                    |                                                                                |                                                 |
|                                 | $\leftarrow$ $\rightarrow$ C ${\bullet}$ seafile.erda               | dk/seafile/library/593ff6f6-7                          | 7e40-49b6-b6a2-d5d20313cbb6/Pro                                                | ject%20e-infrastructure/                        |
|                                 | <b>∱</b> Seafile™                                                   | Upload New Sha                                         | are 🗏 📰 🖬                                                                      |                                                 |
|                                 | Files                                                               | Libraries / Project e-infrastructure                   |                                                                                |                                                 |
|                                 | <b>9</b> My Libraries                                               |                                                        |                                                                                |                                                 |
|                                 | Shared with me                                                      |                                                        |                                                                                |                                                 |
|                                 | Shared with groups                                                  |                                                        | This folder has no co                                                          | ntent at this time.                             |
|                                 | Tools                                                               |                                                        | You can create fi                                                              | iles quickly +                                  |
|                                 | Favorites                                                           |                                                        | + Markdown                                                                     | + PPT                                           |
|                                 | Published Libraries                                                 |                                                        |                                                                                |                                                 |
|                                 | Linked Devices                                                      |                                                        | L Word                                                                         | + Evcol                                         |
|                                 | 🔧 Share Admin 🔹                                                     |                                                        | + WOIG                                                                         | TLACCI                                          |
|                                 |                                                                     |                                                        |                                                                                |                                                 |
| INSTALLÉR<br>SEAFILE-<br>KLIENT | For at synkronisere<br>computer, skal du d<br>installere klienten p | e Seafile library<br>downloade og ir<br>oå så mange ma | data med din station<br>nstallere Seafile- <i>kliel</i><br>askiner, som du har | nære eller bærbare<br>nten. Du kan<br>lyst til. |
|                                 | Klik på "Clients" i n                                               | ederste venstre                                        | hjørne fra web-adm                                                             | iinistrationen.                                 |

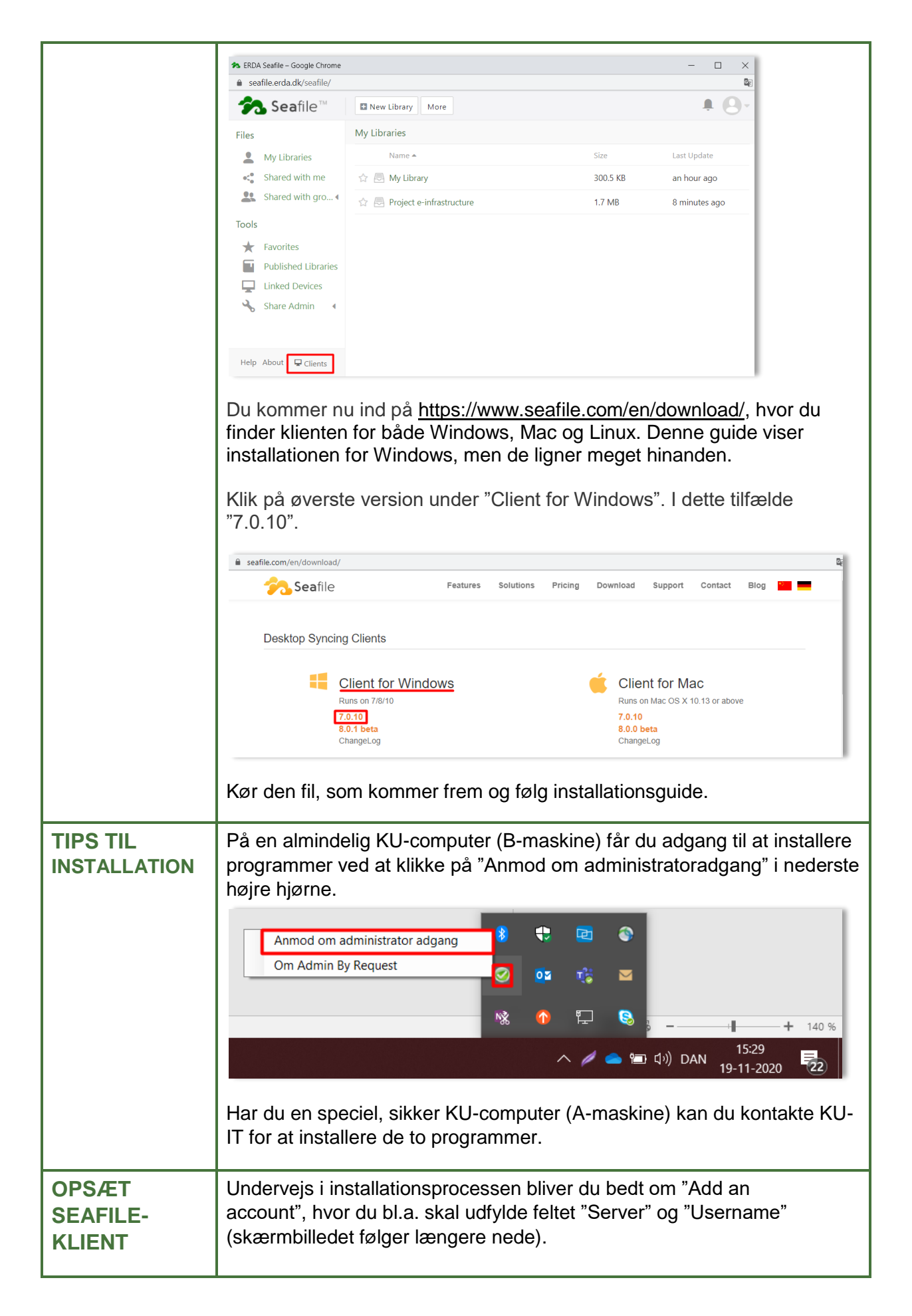

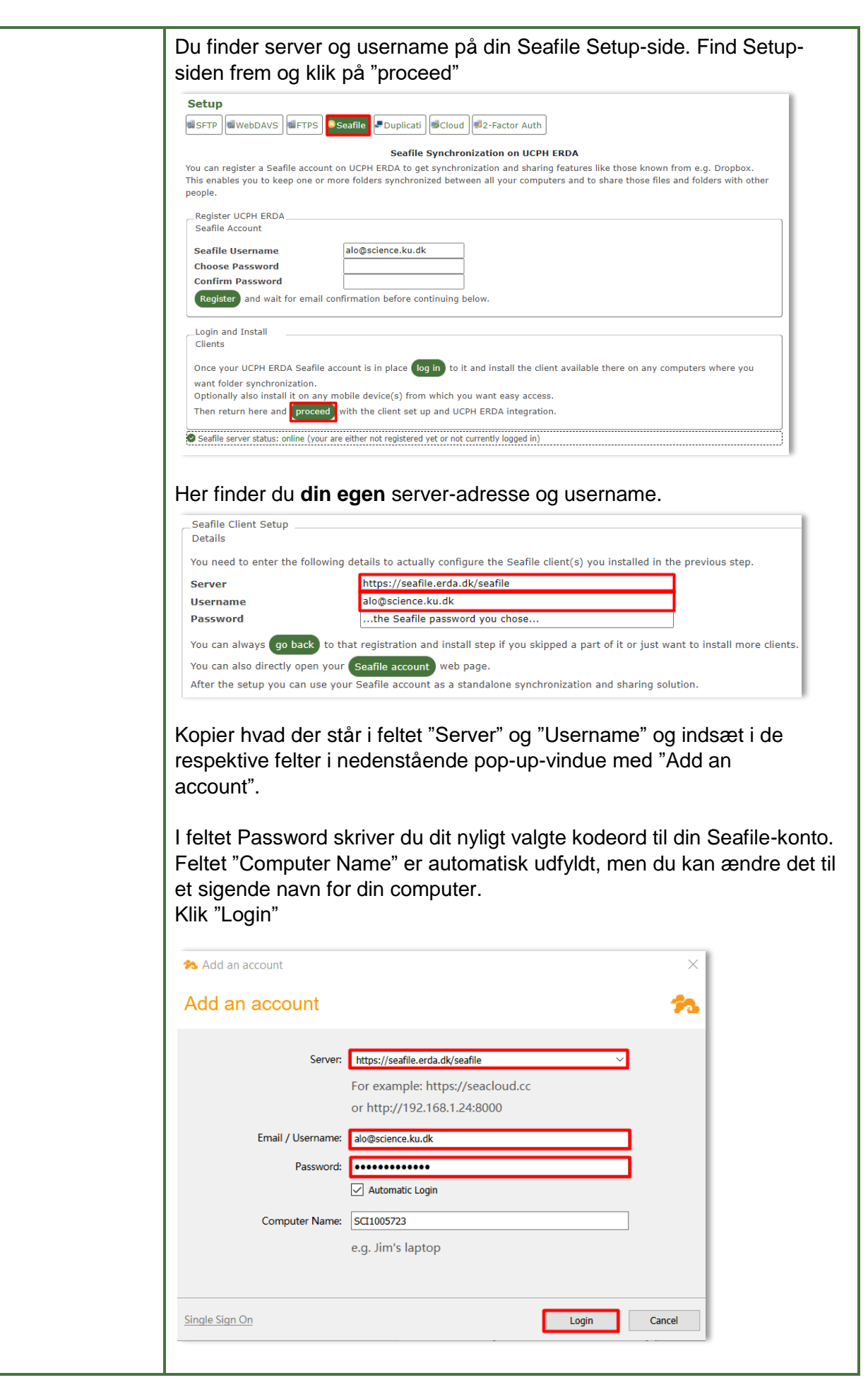

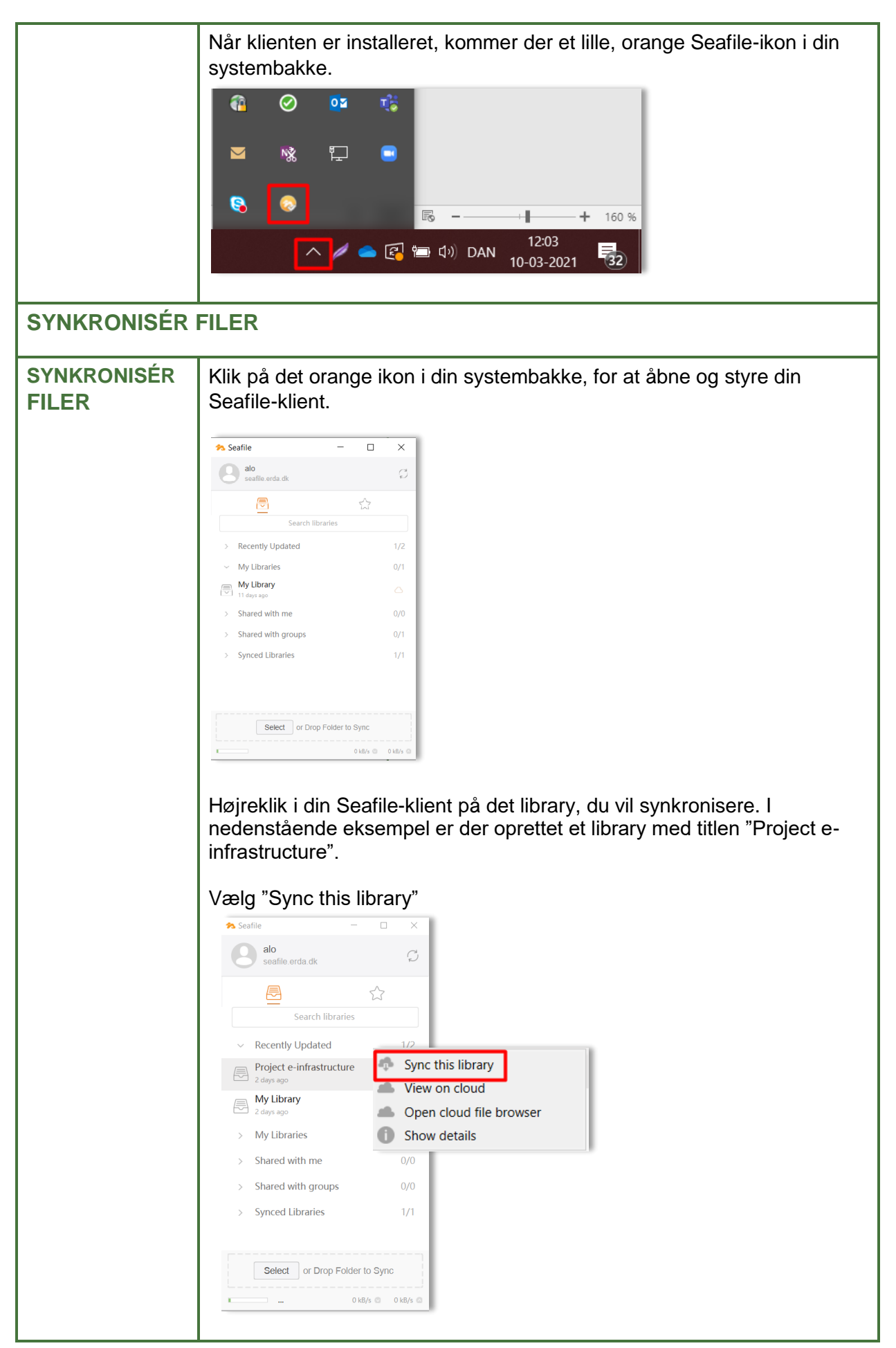

| Vælg hvilken sti på din harddisk, du vil synkronisere til. Klik "OK"                                                                                                    |
|----------------------------------------------------------------------------------------------------|
| ☆ Sync library "Project e-infrastructure" ×                                                                                                    |
| Project e-infrastructure                                                                                                    |
| Sync this library to:                                                                                                    |
| C:/Users/mwj438/Seafile choose                                                                                                    |
| or sync with an existing folder                                                                                                    |
| OK Cancel                                                                                                    |
| ovenstående kan du også klikke på den orange tekst "sync with an<br>existing folder" for at lægge dine eventuelt eksisterende data direkte ind<br>via Seafile-klienten frem for med "Upload" via web-administrationen. |
| vise fremdriften, og når den er færdig bliver skyen grøn som vist.                                                                                                    |
| Man kan ligeledes følge aktiviteten på Seafile-ikonet i systembakken.                                                                                                    |
| 🏞 Seafile — □ ×                                                                                                    |
| eafile.erda.dk                                                                                                    |
|                                                                                                    |
| Search libraries                                                                                                    |
| ~ Recently Updated 2/2                                                                                                    |
| Project e-infrastructure                                                                                                    |
|                                                                                                    |
| Dobbeltklik på dit library i Seafile-klienten for at åbne mappen med din                                                                                                    |
| okale, synkroniserede udgave at det valgte library på din computer.                                                                                                    |
| Seafile − □ ×                                                                                                    |
| eafile.erda.dk                                                                                                    |
|                                                                                                    |
| Search libraries                                                                                                    |
| <ul> <li>Recently Updated 2/2</li> </ul>                                                                                                    |
| Project e-infrastructure                                                                                                    |
| My Library<br>2 days ago                                                                                                    |
| Multiprariae 2/2                                                                                                    |
|                                                                                                    |

|     | Du kan i nedenstående se to filer, som er indholdet af mappen "Project e-<br>Infrastructure".                                                                                                    |
|-----|----------------------------------------------------------------------------------------------------|
|     | □     □     =     Project e-infrastructure                                                                                                    |
|     | Fil       Hjem       Del       Vis         Fastgør til       Kopiér       Klip       Klip       Klip       Kopiér sti       Kopiér       Slet       Omdøb       Nyt element *       Rediger       Mark         Hurtig adgang       Udklipsholder       Organiser       Ny       Abn       Image       Image <t< th=""></t<>                                                                                                    |
|     | $\leftarrow$ $\rightarrow$ $\checkmark$ $\uparrow$ $\blacksquare$ > Louise Outzen > Seafile > Project e-infrastructure                                                                                                    |
|     | Andringsdato                                                                                                    |
|     | SCIENCE Overview of selected services fo 26-02-2021 15:12 Københavns Universitet  Københavns Universitet  SNM presentation e-Infrastructure pdf 26-02-2021 15:12                                                                                                    |
|     | OneDrive - Københavns Universitet                                                                                                    |
|     | S Denne pc                                                                                                    |
|     | 3D-objekter                                                                                                    |
|     | Som det fremgår, har du nu et synkroniseret library, dvs. filer og mapper<br>derfra ligger udover på ERDA Seafile også i en mappe lokalt på din<br>computer.                                                                                                    |
|     | Der er bl.a. følgende fordele:                                                                                                    |
|     | Filer og mapper, du kopierer eller flytter over i din synkroniserede<br>lokale mappe, kopieres automatisk op i ERDA Seafile-udgaven af dit<br>library. Alle ændringer eller sletninger i mappen på din computer<br>bliver ligeledes automatisk afspejlet i udgaven inde på ERDA Seafile.                                                                                                    |
|     | Tilsvarende bliver alle ændringer, du måtte foretage inde på ERDA<br>Seafile web-administrationen automatisk synkroniseret til mappen<br>lokalt på din computer.                                                                                                    |
|     | Filer og mapper, du sletter i mappen lokalt eller via web-<br>administrationen, fjernes automatisk begge steder, men den<br>indbyggede versionering gør, at du senere kan spole tilbage til f.eks.<br>den sidste version.                                                                                                    |
|     | ☑ Data fra tilvalgte libraries bliver automatisk synkroniseret mellem alle de computere, hvor du installerer og opsætter Seafile-klienten.                                                                                                    |
|     | NB! Al synkronisering kræver en internetforbindelse, men lokale<br>ændringer du laver offline bliver bare synkroniseret, næste gang du er<br>online.                                                                                                    |
| TIP | Tilføj Seafile i dine Apps på forsiden af ERDA. Klik på "Add".                                                                                                    |
|     | Welcome to UCPH<br>ERDA!                                                                                                    |
|     | Tools from UCPH ERDA helps you with storage, sharing and archiving of data. UCPH ERDA delivers<br>centralised storage space for personal and shared files.                                                                                                    |
|     | Image: Basic Web Hosting and Publishing       Image: Basic Web Hosting and Publishing       Image: Basic |
|     |                                                                                                    |
|     | Itome Files Workgroups Archives Juppter Share Links                                                                                                    |
|     |                                                                                                    |
|     | Sæt flueben i boksen med "Seafile". Klik "Save"                                                                                                    |

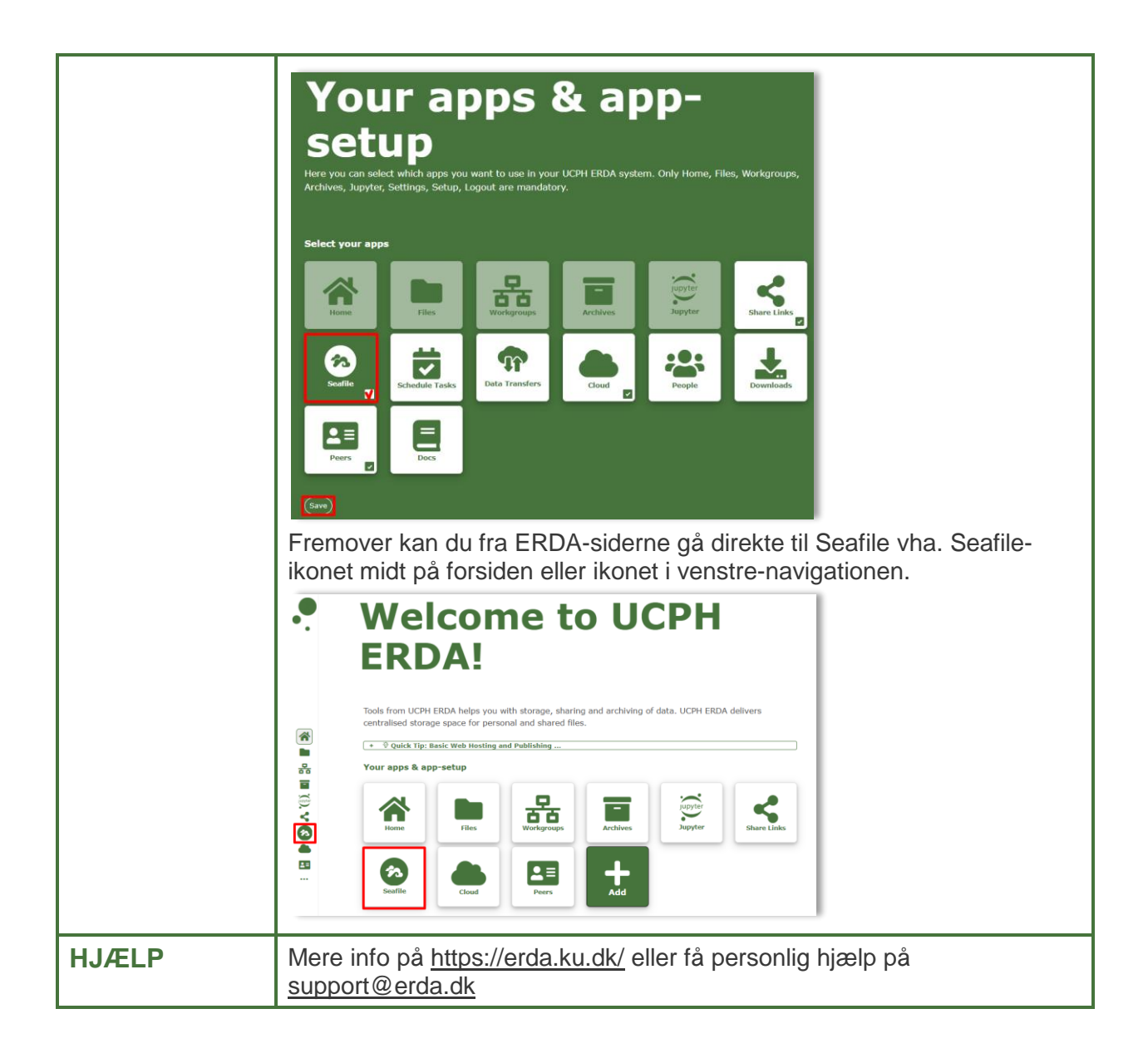